# Zoom - Mute and Unmute Screencast

### **Project Outline**

- I. Mute other participants
- II. Unmuting

### I. Mute other participants

#### **Objectives**

Observe how to mute other participants. Determine which participants are muted and unmuted.

| Num | Audio                                                                                                    | Visuals / Animation / Interaction / Nav                                            |
|-----|----------------------------------------------------------------------------------------------------|------------------------------------------------------------------------------------|
| 1   | You already know that you can mute and unmute<br><i>yourself</i> with the audio button on the Zoom<br>meeting controls. | Title: "Muting"<br>Highlight audio button. <mark>Demonstrate</mark><br>mute/unmute |
| 2   | Hosts and cohosts, though, can also mute <i>other</i> people. This is handy when someone forgets to mute themselves.    |                                                                                    |
| 3   | You can mute people from either the participants panel or the gallery.                                                  | Highlight participants panel, then gallery.                                        |
| 4   | The audio indicators show that I am muted, and the third participant is unmuted.                                        | Highlight "me" on Vee and audio indicators for Vee and Valerie.                    |

| Num | Audio                                                                                                    | Visuals / Animation / Interaction / Nav                                                        |
|-----|----------------------------------------------------------------------------------------------------|------------------------------------------------------------------------------------------------|
| 5   | To mute someone, simply hover over the person;<br>then click the mute button.                                                                                                    | Demonstrate: Hover over Valerie in both the gallery and participants panel, then mute Valerie. |
| 6   | The second participant, though, has no audio<br>indicator. This means that they haven't<br>connected to the meeting audio. They won't have<br>a mute or unmute button <mark>either</mark> because there's<br>nothing to mute. | Highlight Also V in the participant panel to show the mute button and lack of mute button.     |

## II. Unmuting

#### **Objectives**

Observe how to allow participants to unmute themselves.

Observe how to help participant unmute themselves using the "Ask participant to unmute" button.

| Num | Audio                                                                                                    | Visuals / Animation / Interaction / Nav                                                                                            |
|-----|----------------------------------------------------------------------------------------------------|----------------------------------------------------------------------------------------------------|
| 1   | Unlike muting, the only participant you can unmute is yourself.                                                                                                    | Title: "Unmuting"                                                                                                    |
| 2   | You <i>can</i> , however, allow participants to unmute <i>themselves</i> . As a virtual usher, this is not usually your responsibility, but if the need ever arises, you can find the permissions on the host controls menu. | Demonstrate opening the host controls menu and<br>selecting "allow participants to unmute<br>themselves." Highlight relevant text. |

| Num | Audio                                                                                                    | Visuals / Animation / Interaction / Nav                                                                                                    |
|-----|----------------------------------------------------------------------------------------------------|----------------------------------------------------------------------------------------------------|
| 3   | Sometimes a participant will have difficulty<br>unmuting. You may be able to help by pressing<br>the "Ask to unmute" button. This will put a<br>popup message on their screen, which they can<br>click on to unmute. | Have "Help I can't unmute" sign appear in front of the Valerie.                                                                                                    |
|     |                                                                                                    | Demonstrate clicking Ask to unmute.                                                                                                    |
|     |                                                                                                    | Show other user's screen with popup.                                                                                                    |
|     |                                                                                                    | Return to host's screen showing user now unmuted.                                                                                                    |
| 4   | Because you can't directly unmute anyone, it's<br>very important that you NOT press "Mute all."<br>This will mute Daniels Hall. Zoomers will not be                                                                  | Show the Mute All button. Put a "No" circle<br>over it.                                                                                                    |
|     | able to hear the service, and you can't unmute<br>Daniels Hall. If this ever happens by accident,<br>send a message through WhatsApp asking the site<br>team to unmute Daniels Hall.                                 | Show WhatsApp message bubbles.                                                                                                    |
| 5   | Are you ready to give it a try?                                                                                                    | Button - closes video lightbox and opens<br>lightbox with Zoom interface sandbox slide.<br>Brief instructions identify the task. Correct<br>feedback appears when user completes the task.<br>Button on base layer reveals hint, which<br>includes button sending user back to video<br>instructions, if needed. |